# How to Trust an Enterprise Developer on iOS/iPadOS

# Step I: Attempt to Open the App

After installing the enterprise app, try opening it. You'll see a message stating 'Untrusted Enterprise Developer'. Tap 'Cancel' to dismiss.

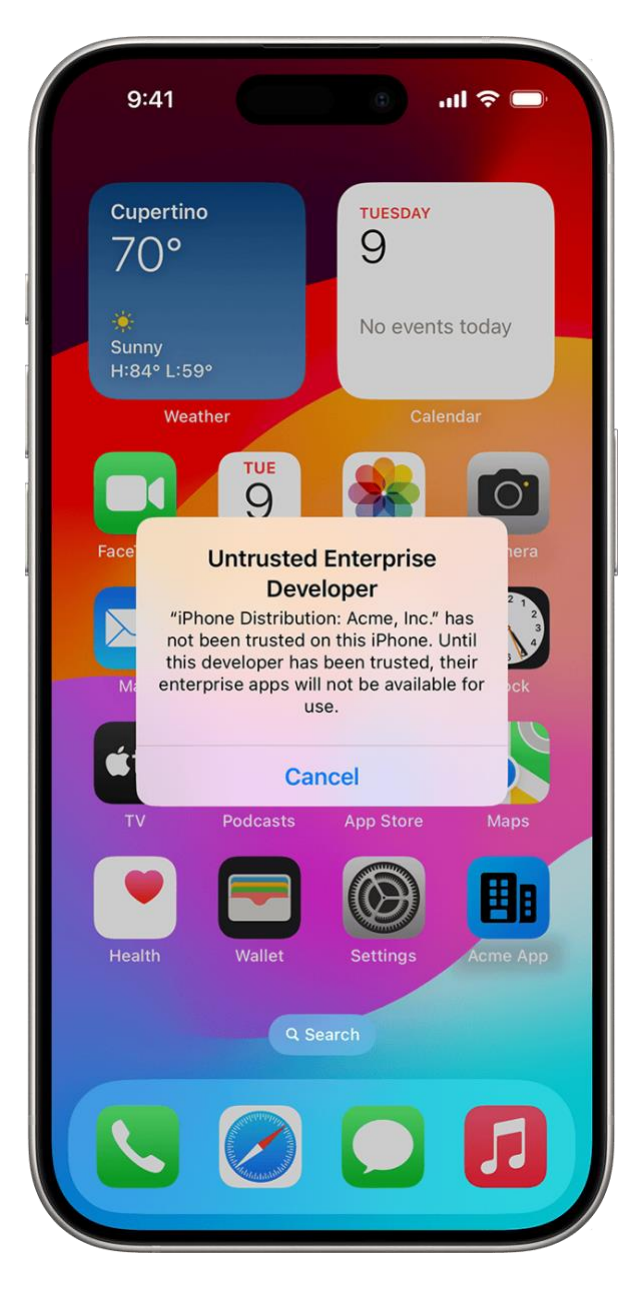

## **Step 2: Navigate to Device Management Settings**

- I. Open the Settings app on your iOS device.
- 2. Tap 'General'.
- 3. Scroll down and select 'VPN & Device Management'.

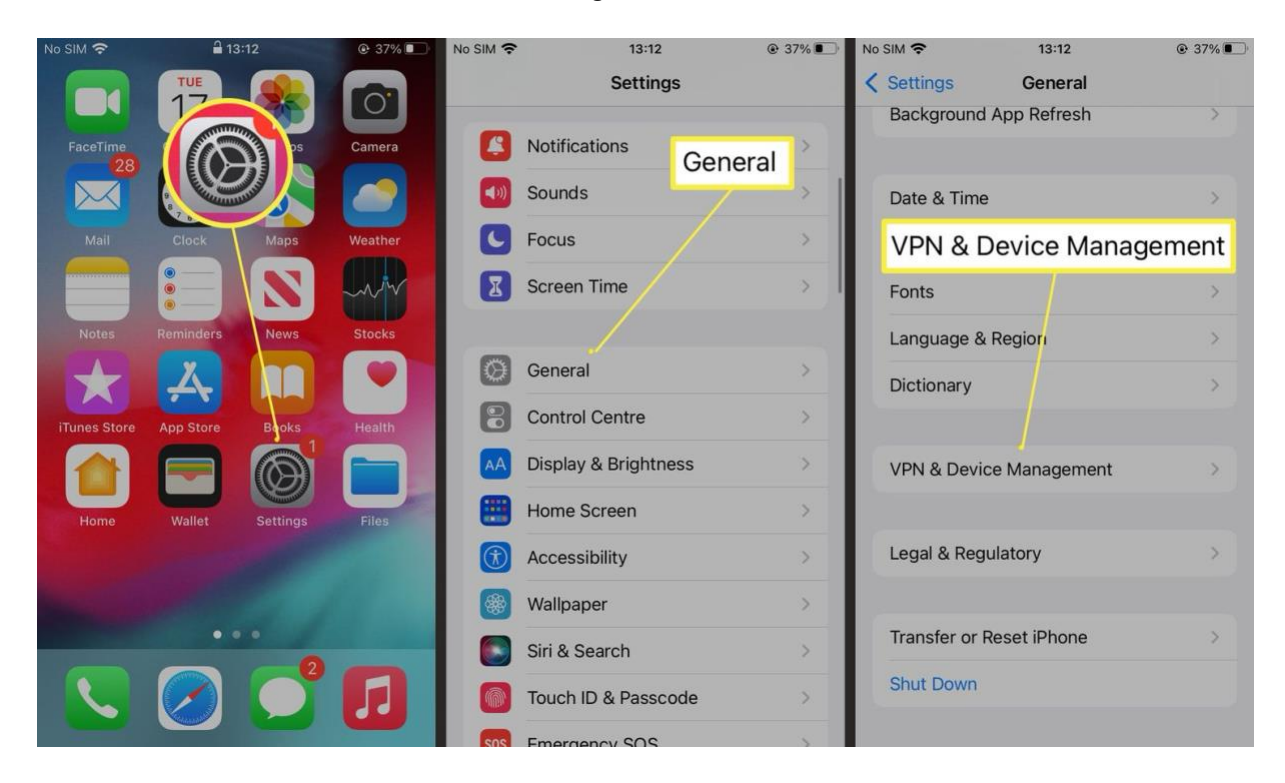

#### **Step 3: Locate the Developer Profile**

Under 'Enterprise App', locate and tap the profile named 'Facility Solutions Group'.

| ■ ≎ III.        |
|-----------------|
| ice Management  |
| Not Connected > |
| School Account  |
|                 |
| >               |
|                 |

## Step 4: Trust the Developer

- I. Tap 'Trust Facility Solutions Group'.
- 2. A confirmation prompt appears. Tap 'Trust' again.

| Apps f<br>are no<br>develo                                                                                                    | Acme<br>rom developer "iPho<br>t trusted on this iPho<br>per is trusted. | e, Inc.<br>ne Distribution: Acme<br>one and will not run un | loc "   |
|----------------------------------------------------------------------------------------------------|--------------------------------------------------------------------------|-------------------------------------------------------------|---------|
| Apps 1<br>are no<br>develo                                                                                                    | rom developer "iPho<br>t trusted on this iPho<br>per is trusted.         | ne Distribution: Acme<br>one and will not run un            | Inc."   |
|                                                                                                    |                                                                          |                                                             | til the |
|                                                                                                    | Trust "Ac                                                                | cme, Inc."                                                  |         |
| APPS<br>ACME                                                                                                    | FROM DEVELOPER "I                                                        | IPHONE DISTRIBUTIO                                          | N:      |
| Fied<br>Trust "iPhone Distribution:<br>Acme, Inc." Apps on This<br>iPhone<br>Trusting will allow any app from this<br>enterprise developer to be used on<br>your iPhone and may allow access to<br>your data. |                                                                          |                                                             |         |
|                                                                                                    | Cancel                                                                   | Trust                                                       |         |
|                                                                                                    |                                                                          |                                                             |         |

# Step 5: Launch the App

After trusting the developer, go back to your Home Screen and open the app. It should now launch without any issues.